# Création d'une Affiche avec Openoffice Impress Logiciel Libre

#### 1-Dans le menu ,ouvrir un fichier nouveau Dessin

| 🗃 affiches.odg - OpenOffice.org Draw                                                                                       | a 🗙         |
|----------------------------------------------------------------------------------------------------|-------------|
| Eichier Édition Affichage Insertion Format, Qutils Modifier Fenêtre Aide                                                   | &           |
| A = B = B = B = B = B = B = C = B = C = B = C = B = C = C                                                                  |             |
|                                                                                                    |             |
|                                                                                                    |             |
| Nouveau thème 📰 🛅 Arrière-plans - ice-light (C:\Program Files\OpenOffice.org 3\Basis\share\gallery\www-back\ice-light.jpg) |             |
|                                                                                                    |             |
|                                                                                                    | <u>• 21</u> |
| Bes nitio tions Bes nitio tions Bes 1                                                                                      |             |
|                                                                                                    |             |
| http://www.cf2m.info/                                                                                                    |             |
|                                                                                                    |             |
|                                                                                                    |             |
|                                                                                                    |             |
|                                                                                                    |             |
|                                                                                                    |             |
| <b>Des initiations</b>                                                                                                    |             |
| () MZ D Q                                                                                                    |             |
|                                                                                                    |             |
|                                                                                                    |             |
|                                                                                                    |             |
|                                                                                                    |             |
|                                                                                                    |             |
|                                                                                                    |             |
|                                                                                                    |             |
| 2 19 · 1                                                                                                    |             |
| En Soucin Plus                                                                                                    |             |
|                                                                                                    | ~           |
|                                                                                                    |             |
|                                                                                                    |             |
| 👫 - 10,33 / 5,26 2 2 0,00 X 0,00 63%   Diapo 1 / 1   Standard                                                              | 20:07       |

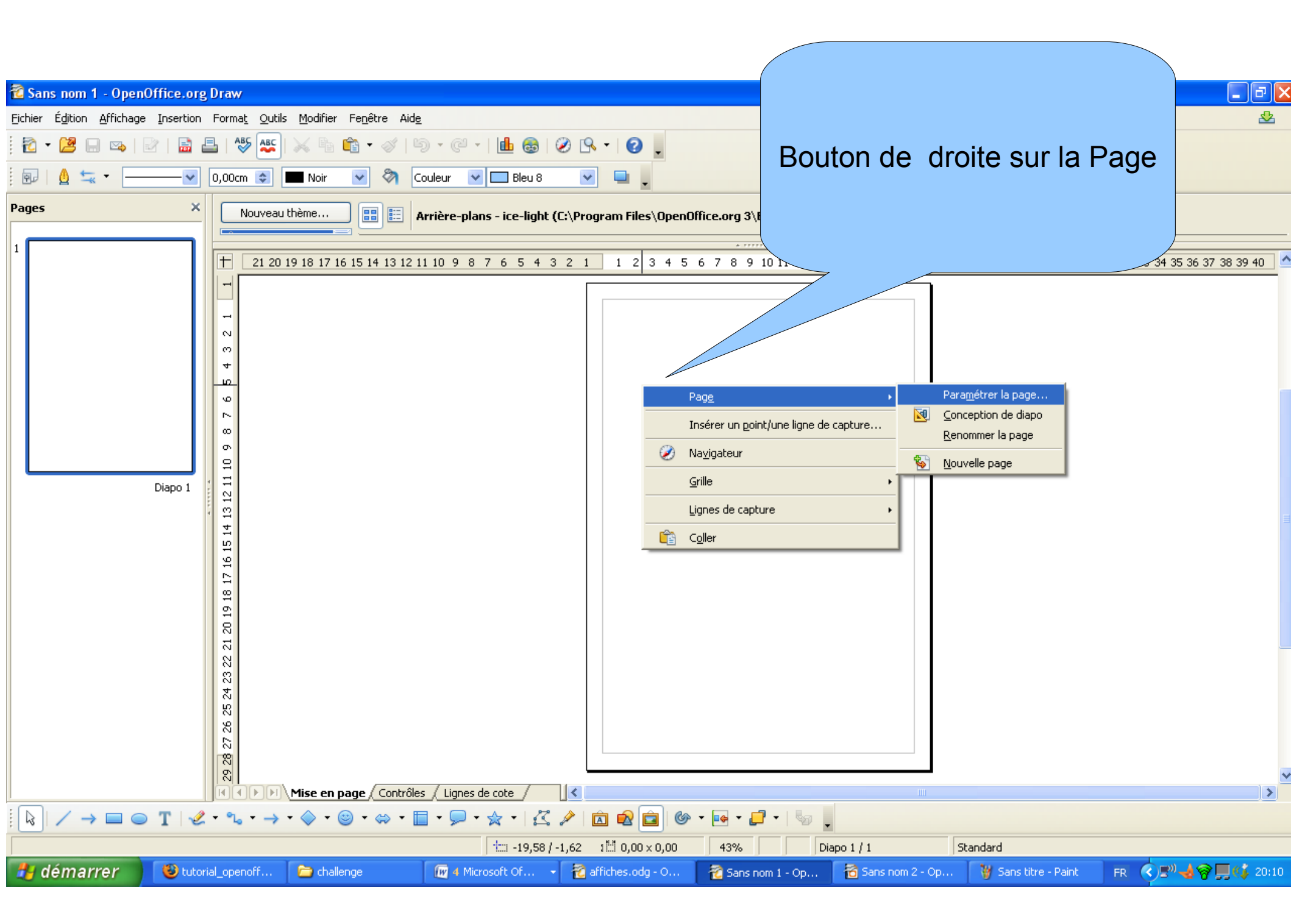

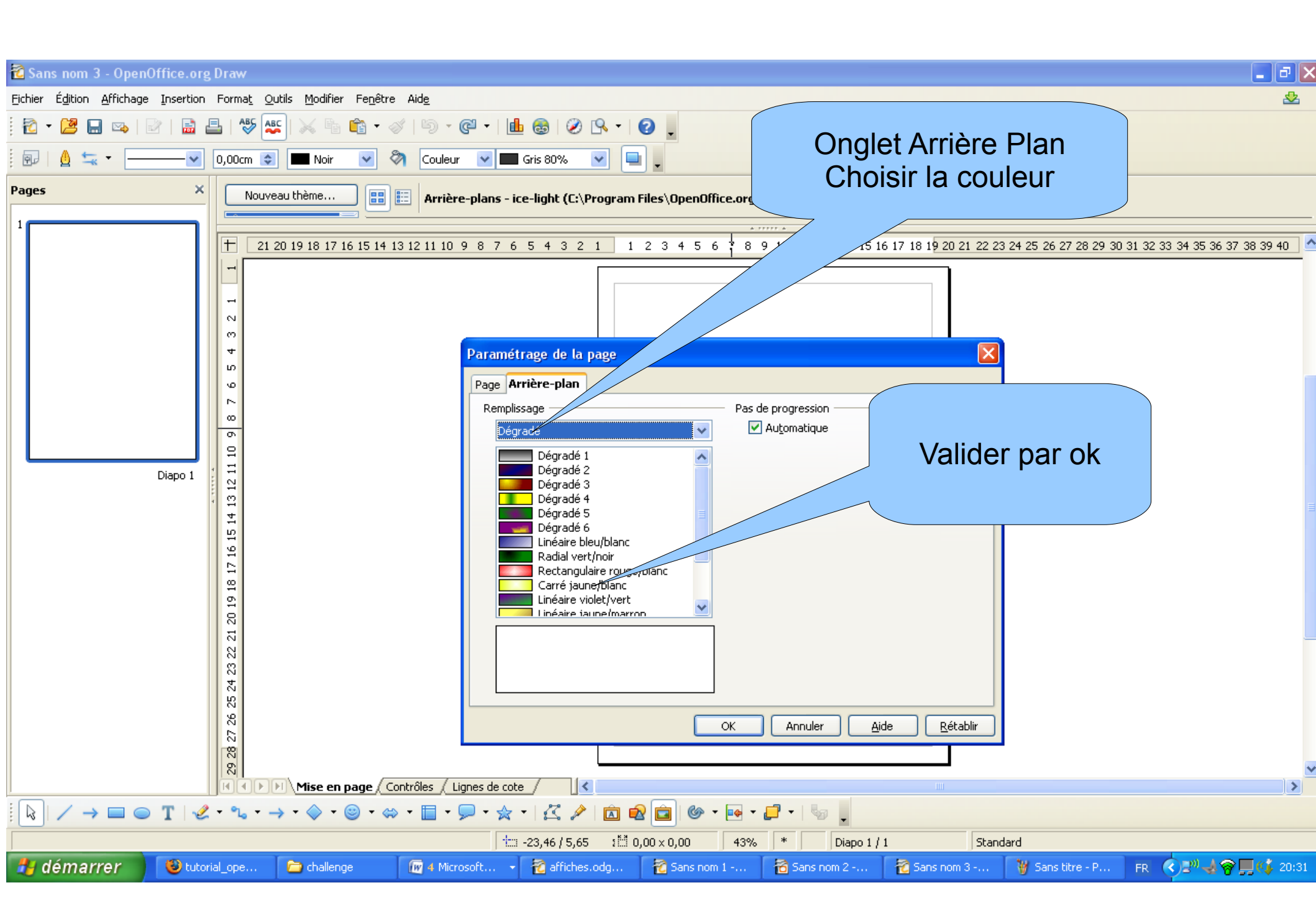

#### Choisir sa couleur

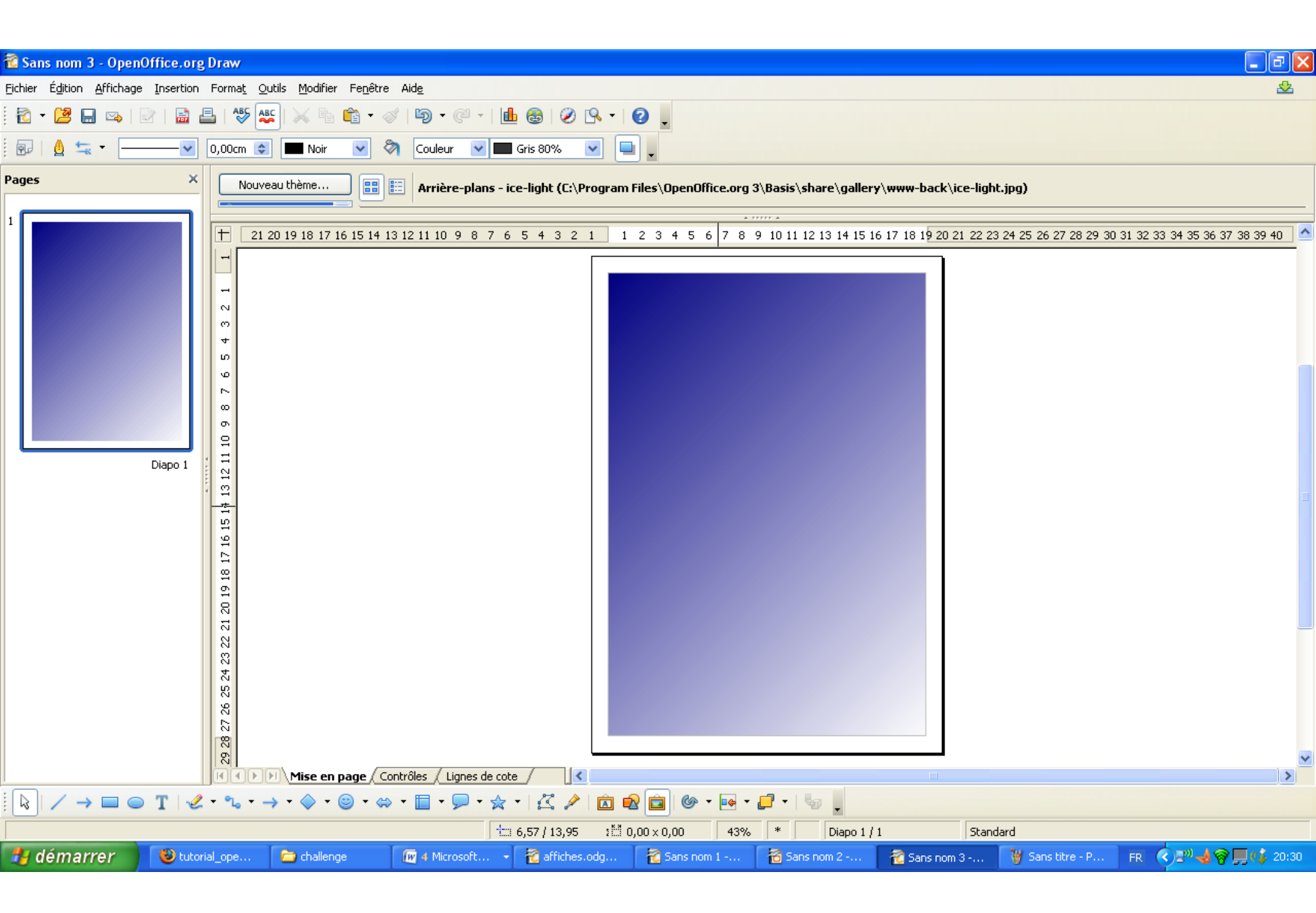

**Insertion d'une image dans votre Page** Dans Le Menu Insertion\_Image\_choisir dans un dossier une image Et la centraliser au centre de votre Page

|           |                          |           |                                                                                                    |                                        |                                                                                                    |                       |                        |                         | (                                     |                          |                     |               |
|-----------|--------------------------|-----------|----------------------------------------------------------------------------------------------------|----------------------------------------|----------------------------------------------------------------------------------------------------|-----------------------|------------------------|-------------------------|---------------------------------------|--------------------------|---------------------|---------------|
| 🔞 Sans i  | nom 3 - OpenO            | ifice.o   | org Draw                                                                                                    |                                        |                                                                                                    |                       |                        |                         |                                       |                          |                     | _ <b>d</b> 🗙  |
| Eichier É | dition <u>A</u> ffichage | Inserti   | ion Forma <u>t O</u> i                                                                                                    | utils <u>M</u> odifier Fe <u>n</u> êtr | e Aid <u>e</u>                                                                                                    |                       |                        |                         |                                       |                          |                     | &             |
| i 🔁 - (   | ≝ ∎ ∞   8<br>} ≒         | <b>\$</b> | Diapo<br>Dypliquer la pa<br>Couche                                                                                                    | ige                                    | Couleur ▼                                                                                                    | 💼 🚳 🖉 🧐 😭             | • 0 .                  |                         |                                       |                          |                     |               |
| Pages     |                          |           | Inserer un poi<br>Champs                                                                                                    | nt/une ligne de capture                | Arrière-plans                                                                                                    | s - ice-light (C:\Pro | gram Files\OpenOffice. | org 3\Basis\share\galle | ery\www-back\ice-l                    | ight.jpg)                |                     |               |
|           |                          | Ħ         | <u>C</u> aractères sp                                                                                                    | éciaux                                 |                                                                                                    |                       |                        | a 11111 a               |                                       |                          |                     |               |
|           |                          | ~         | <u>M</u> arque de for                                                                                                    | de formatage                           | • 11 10 9 8 7                                                                                                    | 7654321               | 1234567                | 8 9 10 11 12 13 14 15   | 5 16 17 18 1 <mark>9 20 21 2</mark> 2 | 2 23 24 25 26 27 28 29 3 | 0 31 32 33 34 35 36 | 37 38 39 40 🛛 |
|           |                          | 3         | Hyperlien                                                                                                    |                                        |                                                                                                    |                       |                        |                         |                                       |                          |                     |               |
|           |                          | Diapo 1   | Iableau   Yidéo et son   Objet   Diagramme   Cadre flottant   Eichier   Image: Control of the second second seco | ►]\Mise en page ((<br>→ ▼              | <u>S</u> canne<br>,<br><u>S</u> canne<br>,<br><u>S</u> canne<br>, <u>S</u> canne<br>, <u>S</u> cann |                       |                        |                         |                                       |                          |                     |               |
|           |                          | •         | <u> </u>                                                                                                    |                                        |                                                                                                    | tr: -15.83./ -2       |                        | 43% * Di                | iano 1 ( 1                            | Standard                 |                     |               |
| 🛃 dé.     | marrer                   | 🕑 tı      | utorial_ope                                                                                                    | 🗀 challenge                            | 🗑 4 Microsoft                                                                                                    | - 🔞 affiches.od       | g 🛛 📸 Sans nom 1       | 📸 Sans nom 2            | 🔞 Sans nom 3                          | . 🦉 Sans titre - P       | FR (5)              | 🔊 🛄 📢 20:37   |

### Insérer une Ellipse au dessus du Dessin

Dans la barre menu Cercles et Ellipse **5** choisir Ellipse , vous aurez une croix + avec la souris, déterminer les dimensions et la position, juste au dessus de votre dessin

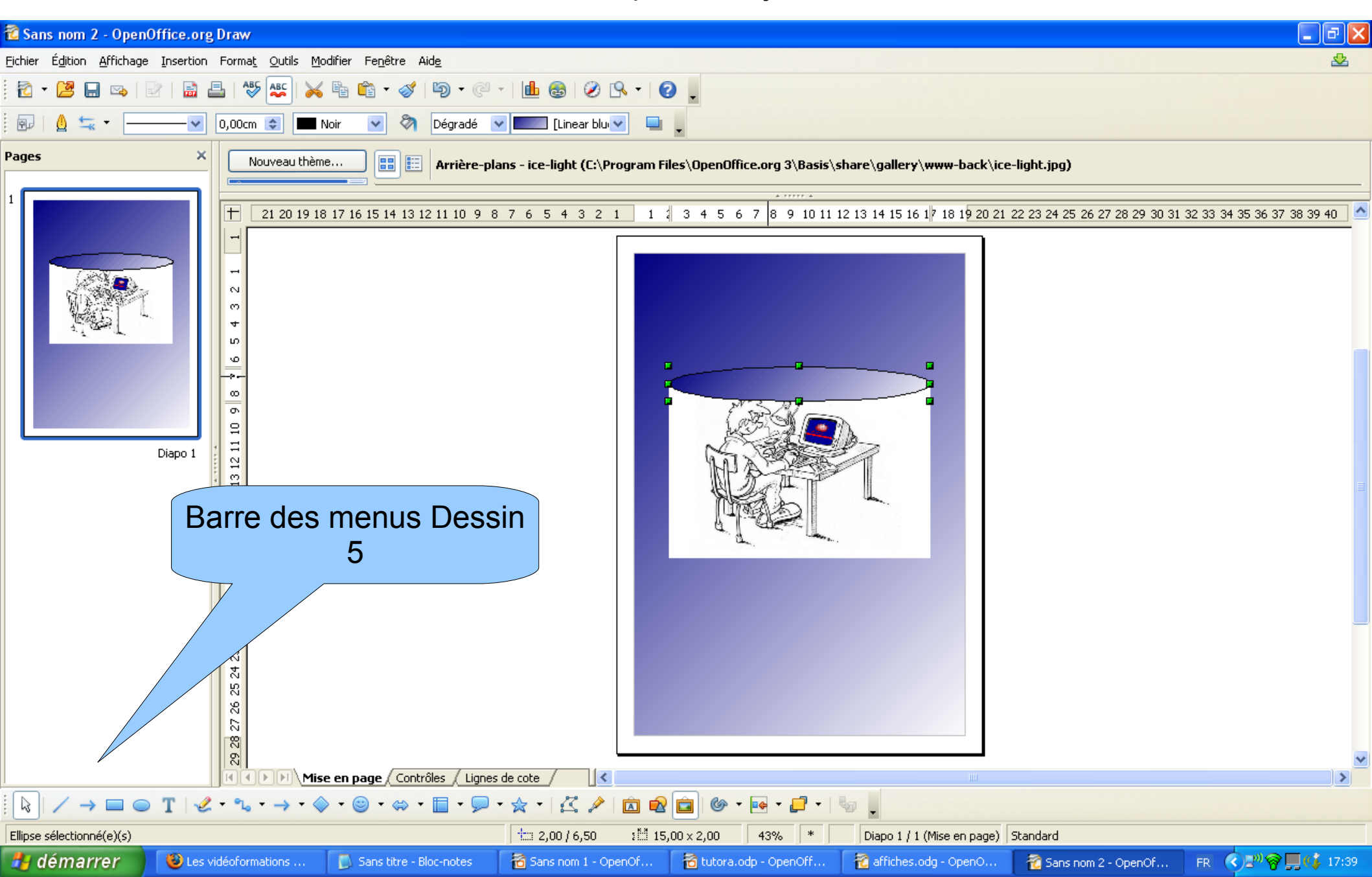

### **Utilisation barre d'outils Dessin**

Pour écrire dans votre Ellipse ,sélectionner l'outil Texte **3** et pointer votre souris dans l'ellipse votre curseur clignotera, à ce moment la vous pouvez écrire ,choisir le type de police et la hauteur de texte , dans la barre d'outils format de texte 4

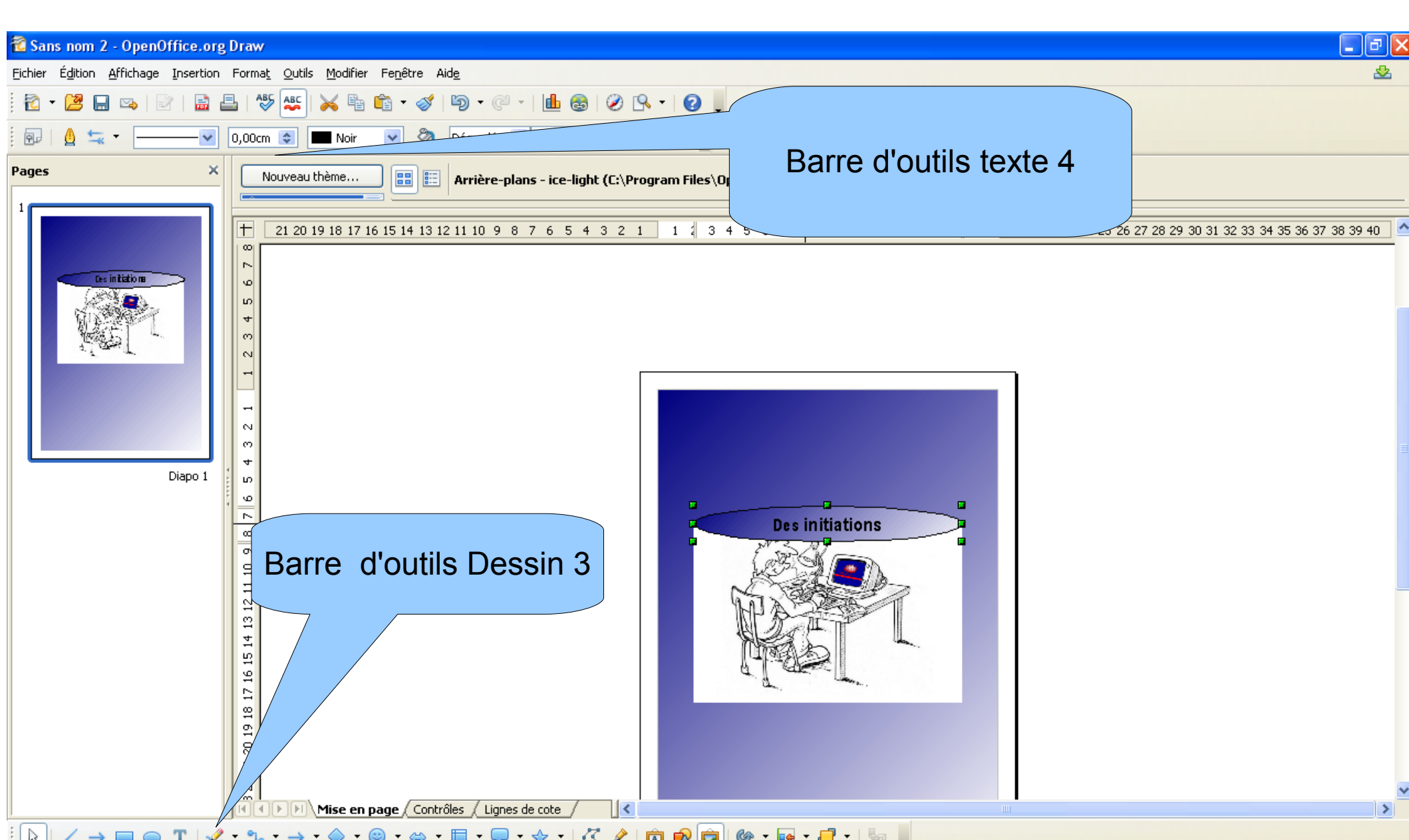

# Écriture Style avec Gallérie Fontwork

Dans la barre d'outils dessin choisir

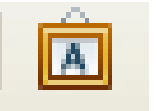

Gallerie Fontwork et sélectionner le style Fontwork

Écrire directement votre Texte et positionner votre texte

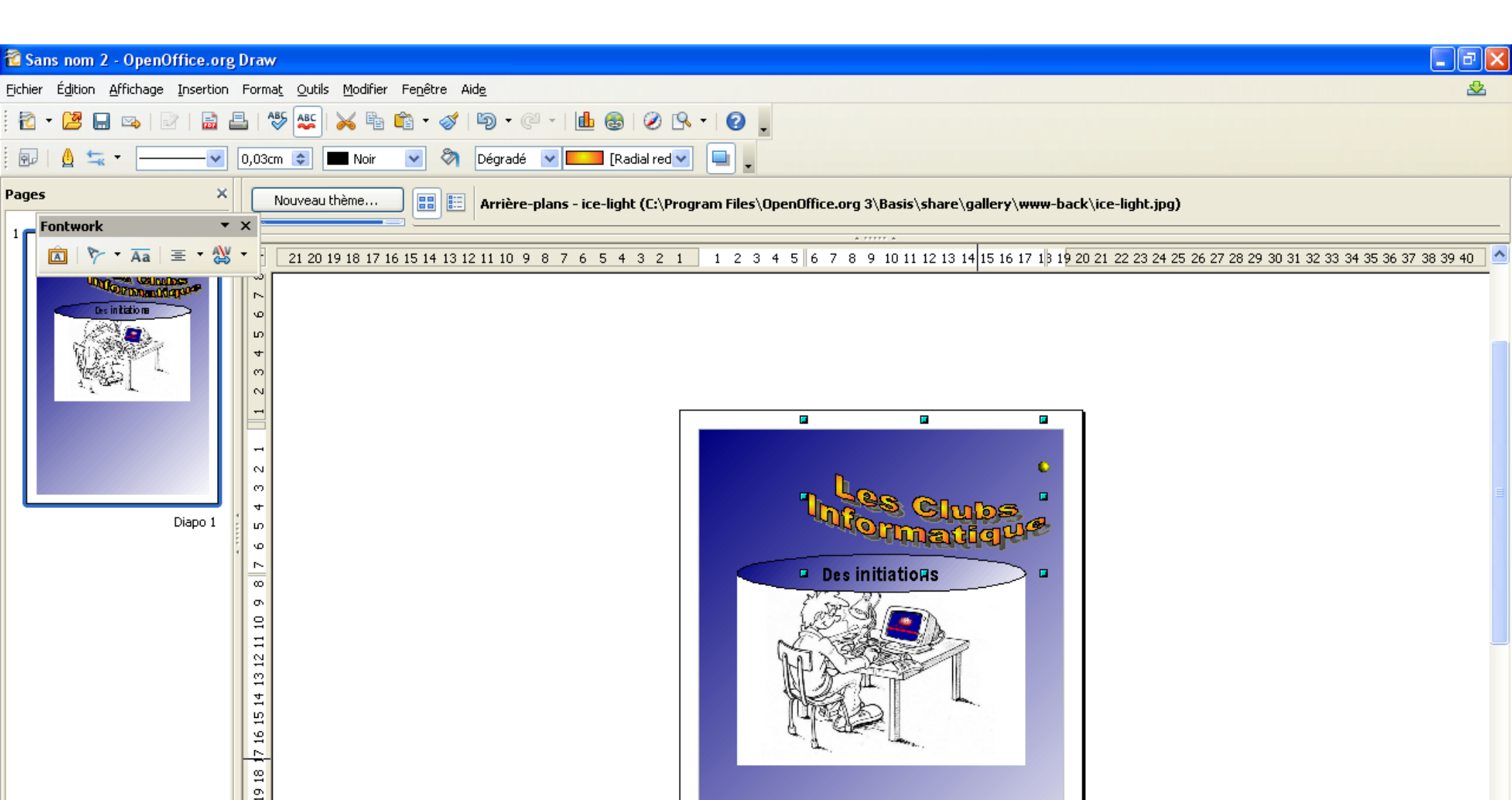

## Les Formes de Base

Utilisation de l'outil forme de base Choisir le triangle et le mettre à la dimension de votre image

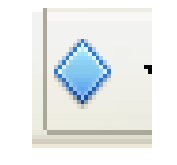

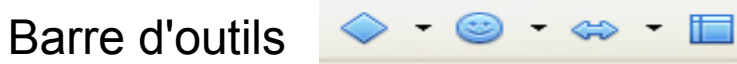

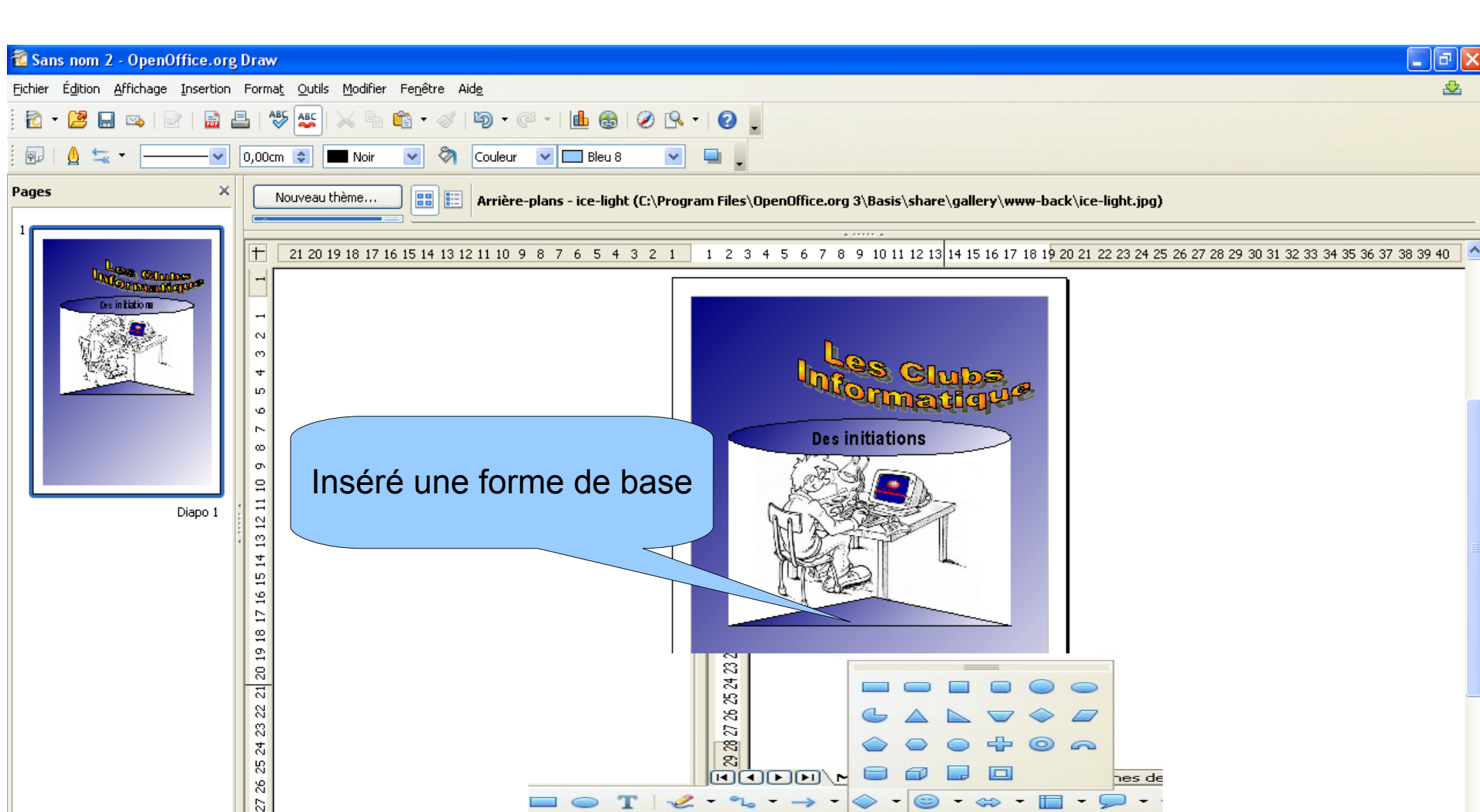

#### Choisir le remplissage du fond de votre triangle

Avec le bouton droite de la souris sur le triangle, choisir le remplissage et choisir le dégradé ainsi que la couleur du type de remplissage ensuite valider

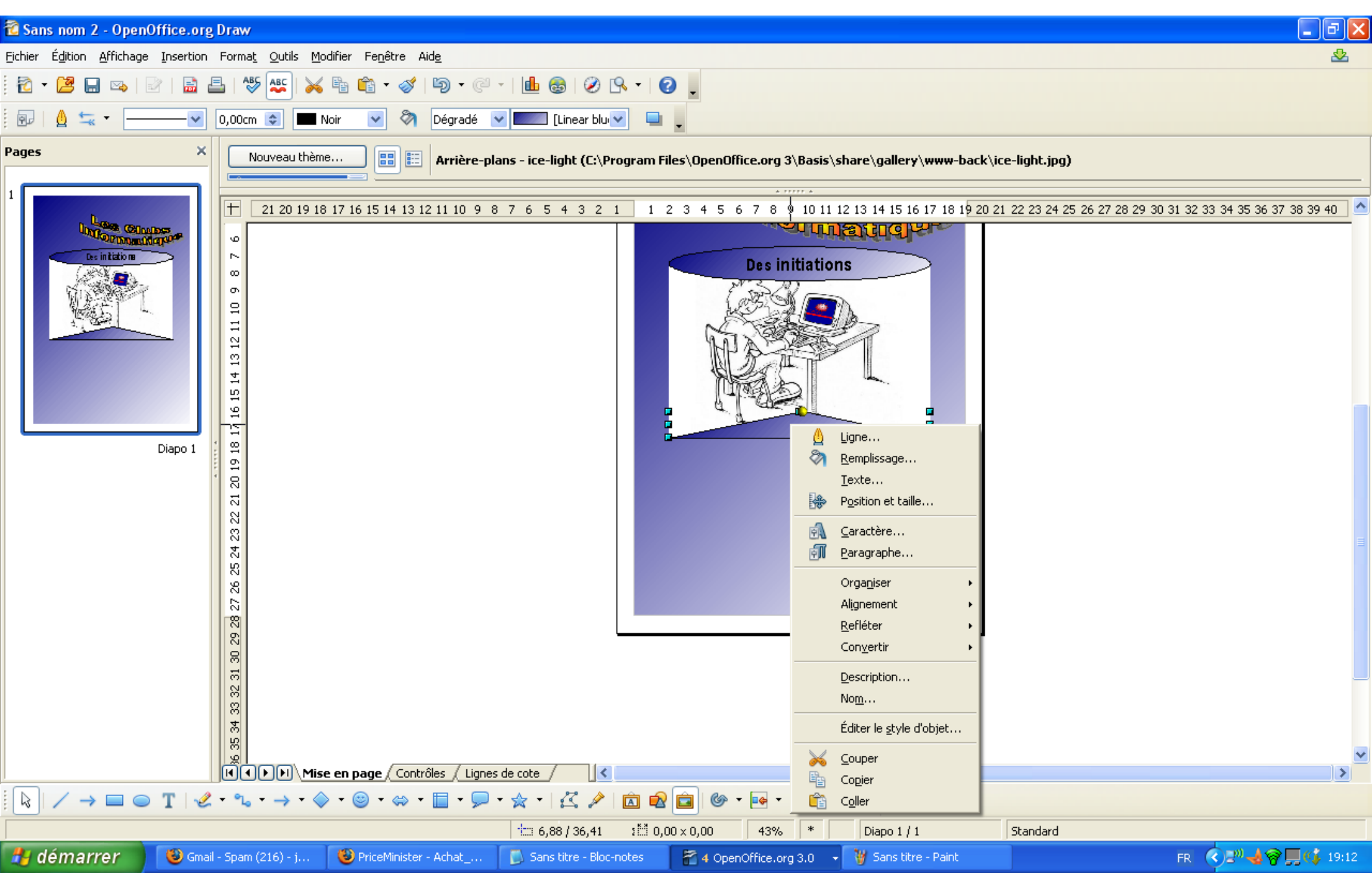

### **Insertion d'une Bulle**

Dans la barre des menus légende choisir 💭 - Et sélectionner votre type de légende

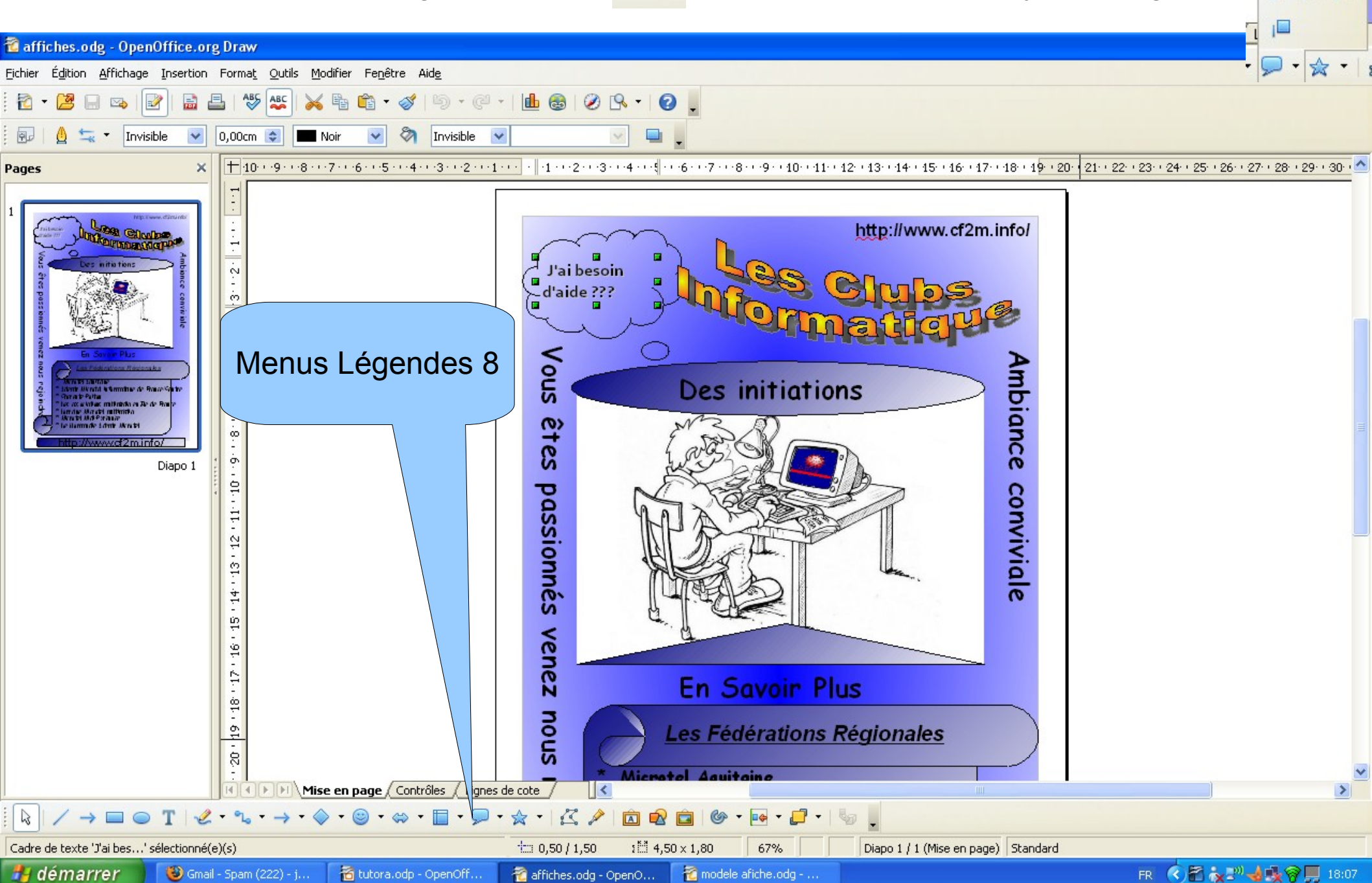

# Écrire dans la Bulle

Des que vous avez sélectionné le type de légende le positionner, et redimensionner, afin de l'adapter à votre légende a inscrire, deux clics de la souris et là vous pouvez écrire et si vous voulez modifier la police de votre texte, sélectionner l'ensemble et faire la modification avec les outils de traitement de la souris et la souris et la

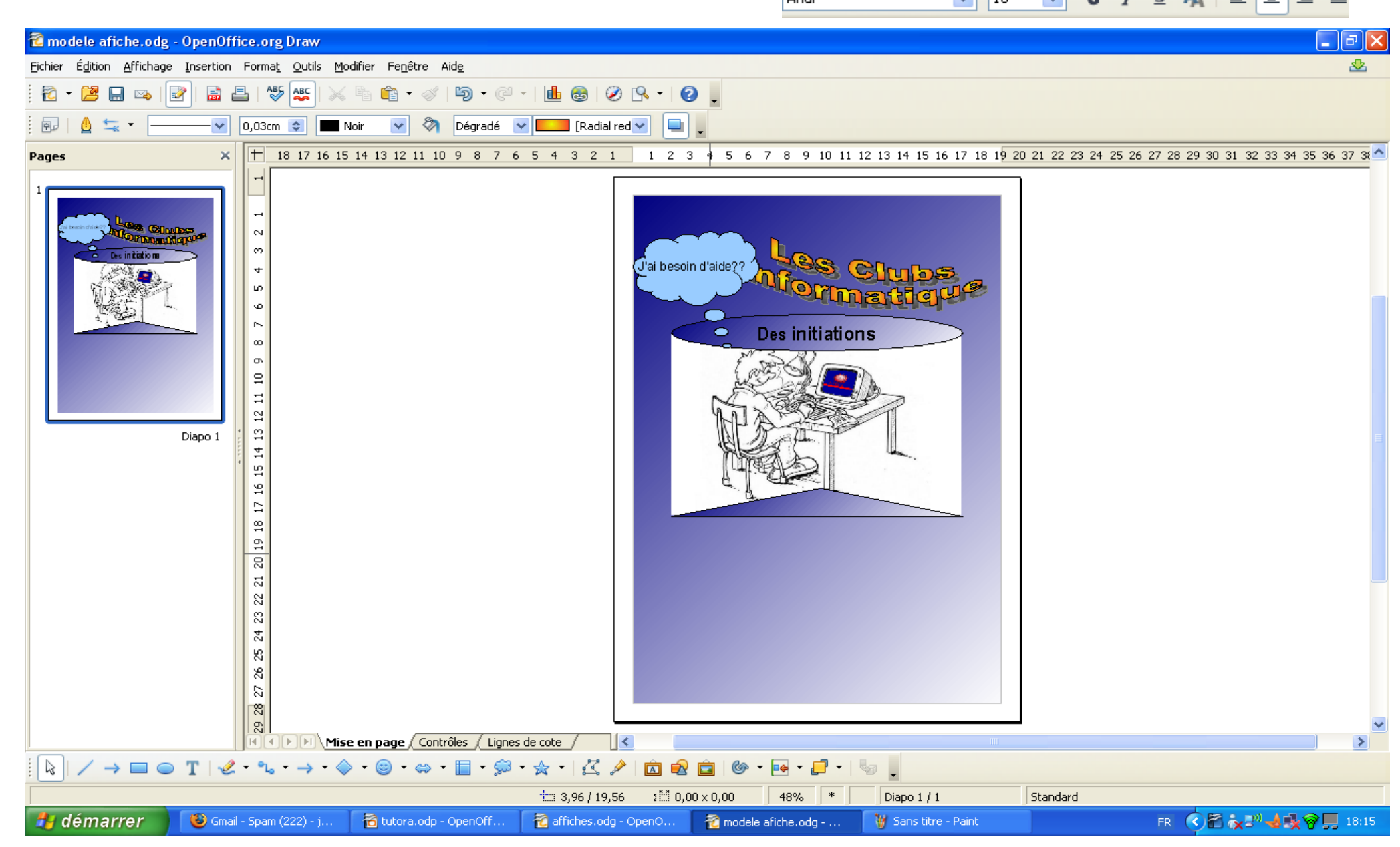

### Insertion d'un texte en Verticale

Écrire son texte outils 📪

Ensuite Position et taille avec le menu contextuel On va sur le texte avec le bouton droite de la souris, et Position et taille

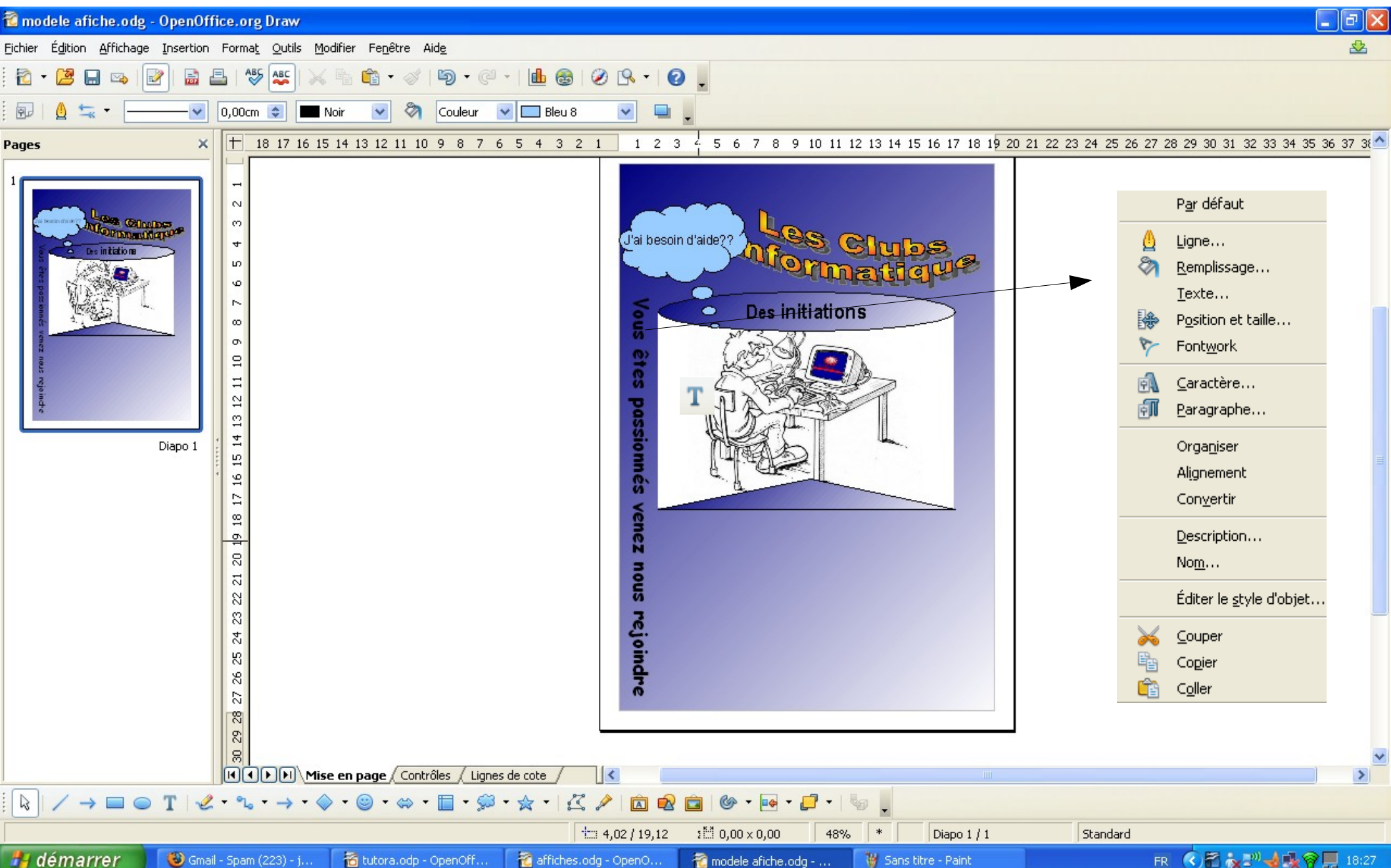

### **Position et Taille**

Dans l'onglet Rotation \_angle de rotation 270,00 degrés , il se mettra en Verticale

Pour la police et le style menus traitement texte

| Comic Sans MS | <b>v</b> | 28 | 4 | G | Ι | <u>s</u> | A | ≣ | Ξ | ≣ |  |
|---------------|----------|----|---|---|---|----------|---|---|---|---|--|
|               |          |    |   |   | , |          |   | _ | , |   |  |

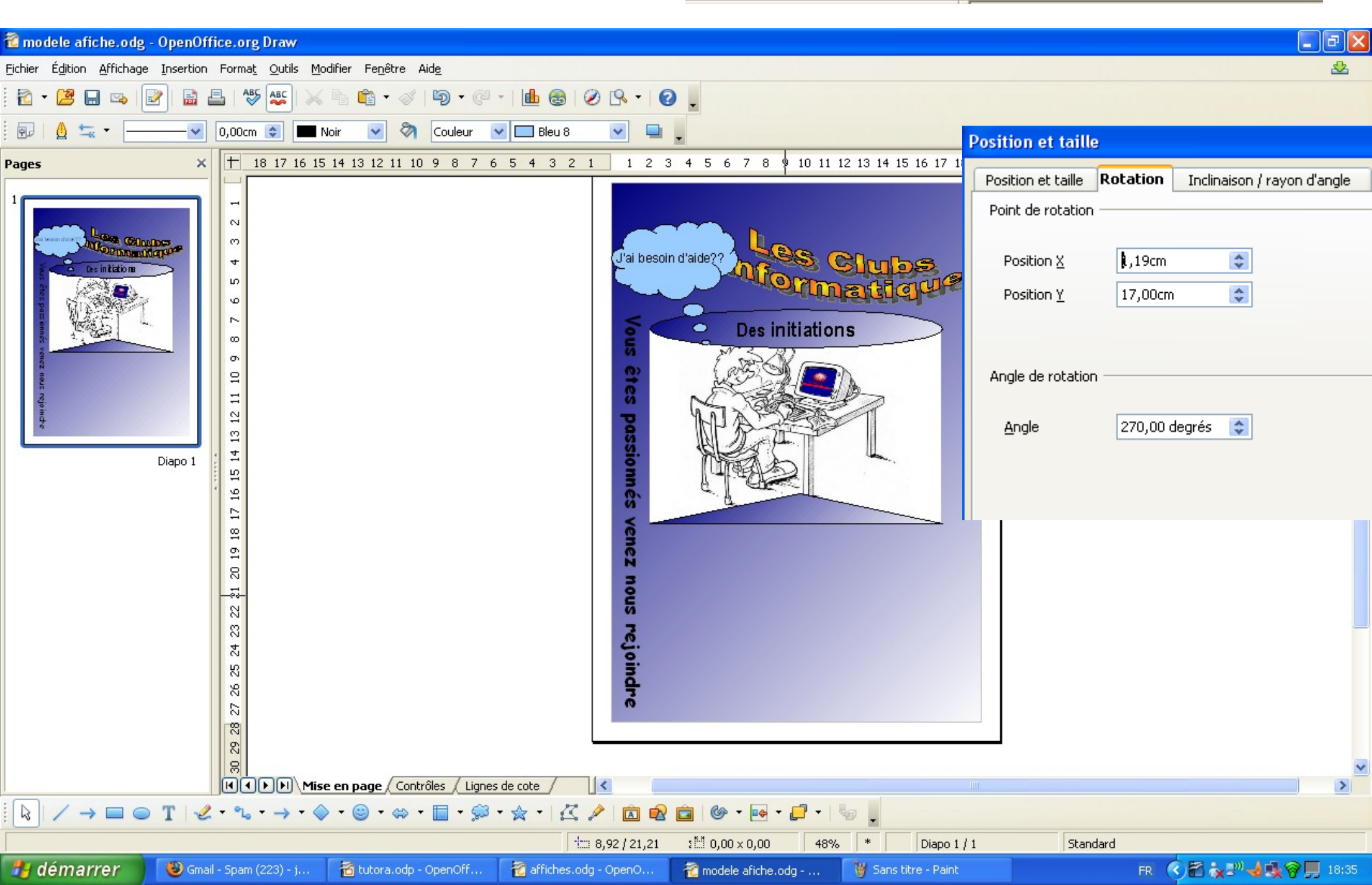

## **CREATION D'UN PARCHEMIN**

Utilisé la barre d'outils Étoiles et Bannières

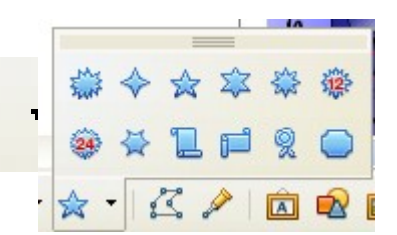

Sélectionné le dessin Parchemin Horizontale

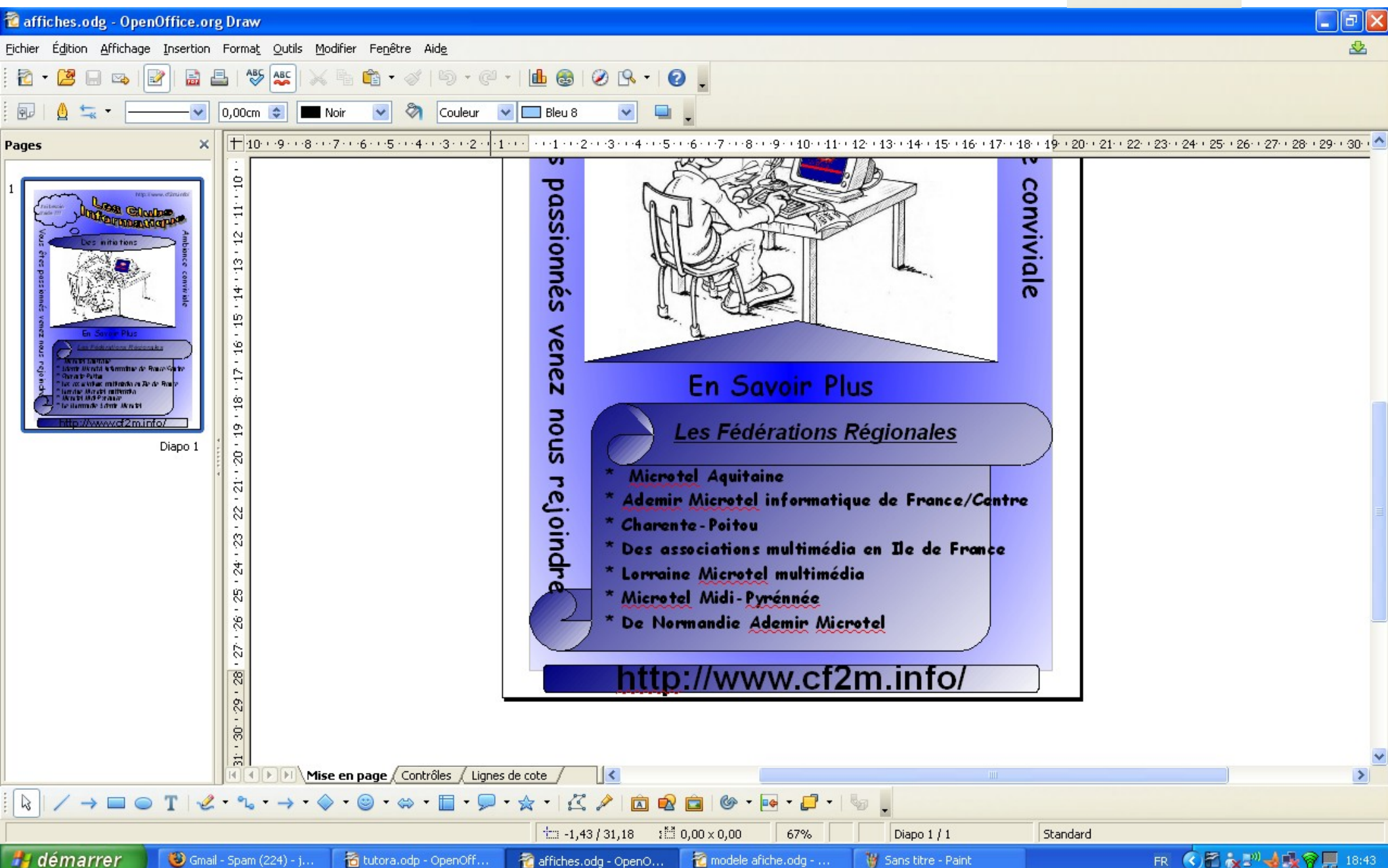

## Modification d'un bannières

Lorsque vous avez insérer votre bannière, vous pouvez le redimensionné en tirant sur les points a chaque extrémité

Concernant le Fond de la bannières c'est même principe que le triangle pour inséré une couleur

La taille , police et style d'écriture nous l'avons déjà abordé dans le sujet position et Taille

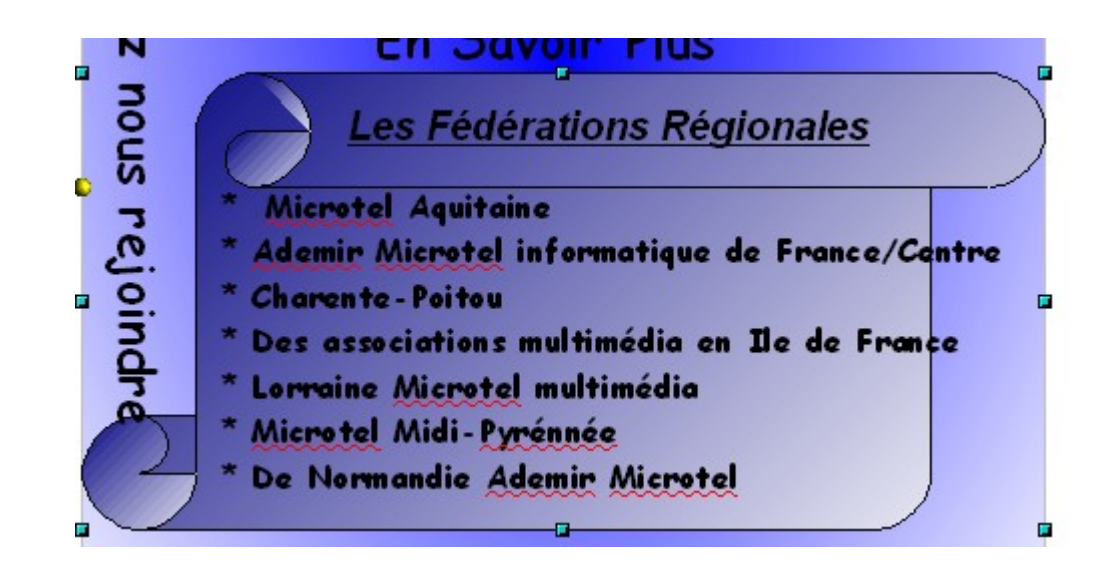

Fin

#### Pour terminé l'affiche il vous reste deux texte a écrire

En Haut En Bas http://www.cf2m.info/

http://www.cf2m.info/

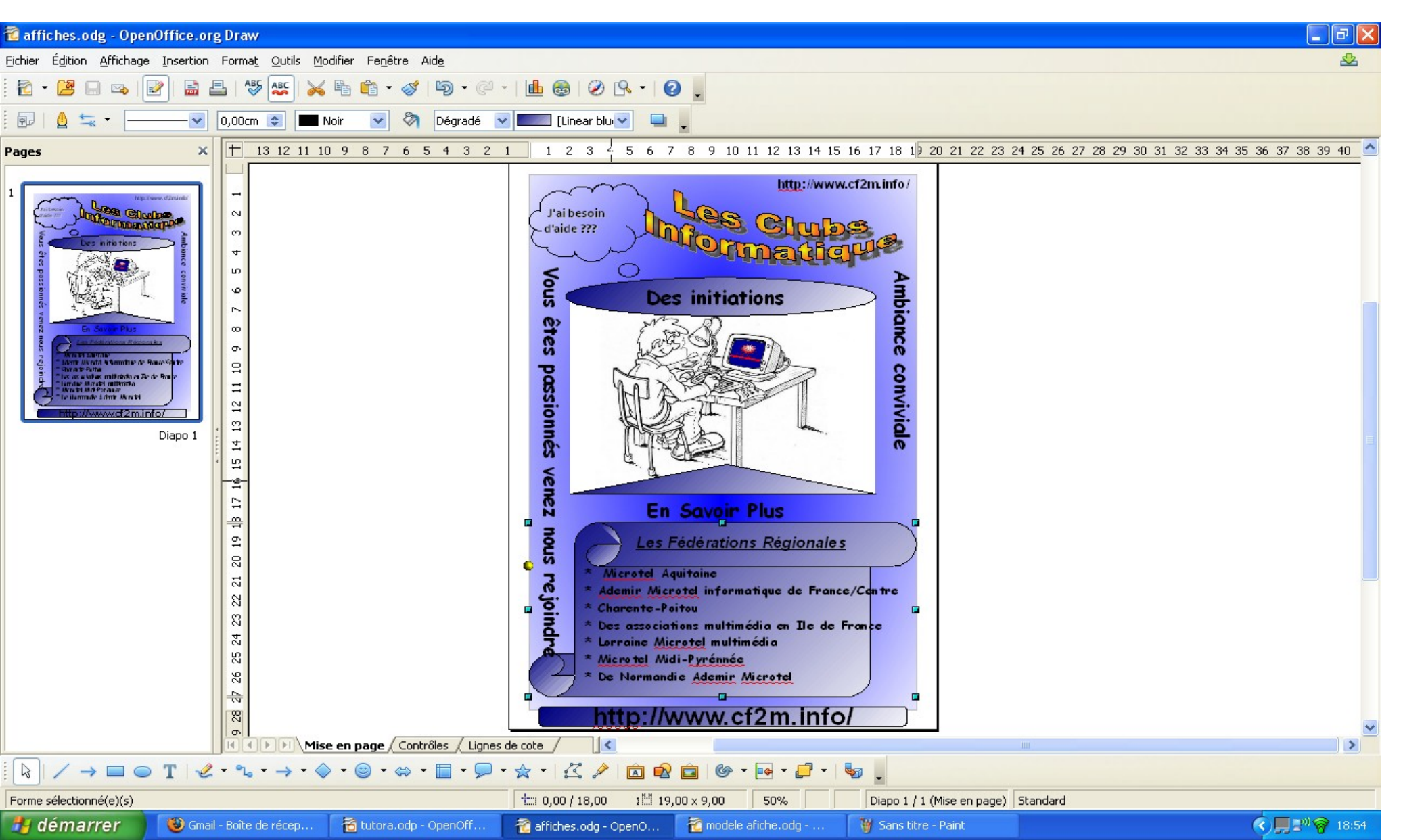